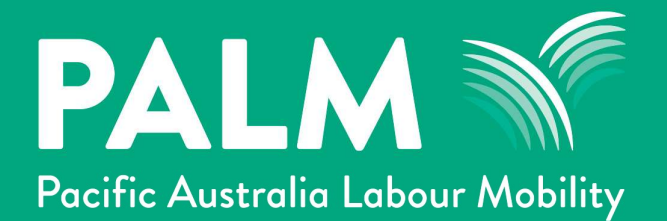

# PALM Portal Release 56

**Release notes** 

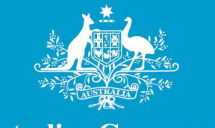

Australian Government

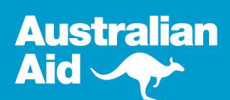

18/10/2023

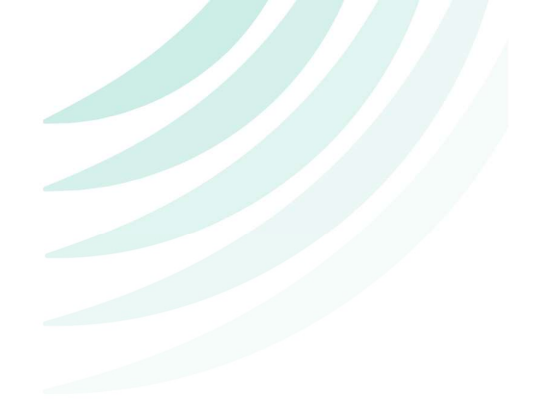

## PALM Portal Release 56 Notes

## Contents

| 1. | Updates to Placement Groups     | . 3 |
|----|---------------------------------|-----|
| 2. | Updates to Recruitment Plans    | . 6 |
| 3. | Updates to Roles                | 16  |
| 4. | Updates to the Visa application | 17  |

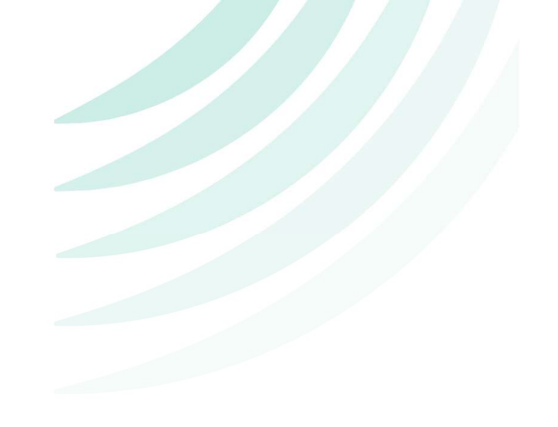

## **1. Updates to Placement Groups**

### a) Saved Placement groups can now be removed

Within the Recruitment Plan and in the Placement groups tab.

Click the Actions button on the right-hand side of the placement group.

| PALM<br>Pocific Austrelio Labour Mobility |                                                |                                        |                                             |                    |                             |                         | 🤒 Ash Ketchum 🗦        |
|-------------------------------------------|------------------------------------------------|----------------------------------------|---------------------------------------------|--------------------|-----------------------------|-------------------------|------------------------|
| G Action Items                            | Home > Action Items                            | > Recruitment Plans > Te               | st Message                                  |                    |                             |                         |                        |
| A Notices                                 | Test Messo                                     | ae                                     |                                             |                    |                             |                         |                        |
| 👘 Recruitment 🗸                           | 1631 1.16330                                   | ye                                     |                                             |                    |                             |                         |                        |
| Recruitment Plans                         | Approved Recruitment Pla                       | ans require a submitted or app         | proved Labour Market                        | lest, a Draft Offe | r of Employment, at least   | t 1 Draft Su            | ubmit Recruitment Plan |
| Labour Market Tests                       | complete Placement Grou                        | ip, and any intended Deductio          | ons from worker salarie                     | s documented ad    | curately.                   |                         |                        |
| Accommodation Plans                       |                                                |                                        |                                             |                    |                             | 5.3                     | ā.                     |
| Hosts                                     | De                                             | tails                                  | Plac                                        | ement Groups       |                             | Deduc                   | tions                  |
| Work Sites                                |                                                |                                        |                                             |                    |                             |                         |                        |
| Welfare & Wellbeing Plans                 | Placement Groups                               |                                        |                                             |                    |                             |                         |                        |
| 📩 Visas                                   | Each Placement Group                           | outlines the conditions a gro          | up of Workers will be s                     | ubject to for a pe | eriod of time, including th | neir Role, Work Site,   | Create New             |
| 🚊 Workers >                               | Accommodation, and p<br>combination of these f | lacement-specific Wage Dedu<br>actors. | uctions. Please ensure                      | that a Placement   | Group is completed for      | each unique             | cleate New             |
| Mobilisations >                           | When your Recruitmen                           | t Plan is approved, the system         | n will automatically ger                    | nerate detailed P  | lacement Schedules usin     | g these factors, whic   | h                      |
| 🗄 Employer Details                        | you may use as part of                         | your Offers of Employment.             | ent.                                        |                    |                             |                         |                        |
| Support Requests                          | Name 🕇                                         | Accommodation Plan<br>Name             | Host                                        | Work Site          | Employer Role               | Placements<br>Available |                        |
| ∑ Inbox                                   | Remove PG test                                 | Big 4 - Hervey Bay 1                   | (4 Seas Pty<br>Ltd(Please don't<br>delete)) | Pizza barn         | Floor Staff (QLD)           | 7                       | Actions                |
|                                           |                                                |                                        |                                             |                    |                             |                         |                        |
| Australian Government                     |                                                |                                        |                                             |                    |                             |                         |                        |
| Privacy Policy                            |                                                |                                        |                                             |                    |                             |                         |                        |
| Contact Us                                |                                                |                                        |                                             |                    |                             |                         |                        |
|                                           | Save                                           |                                        |                                             |                    |                             |                         |                        |

Click the **<u>Remove</u>** button from the options provided

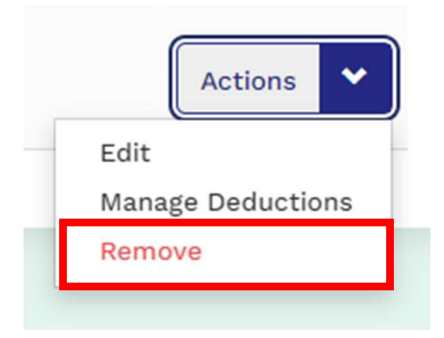

Click the <u>**Remove**</u> button again, from the popup window, to finalise the removal of the PG

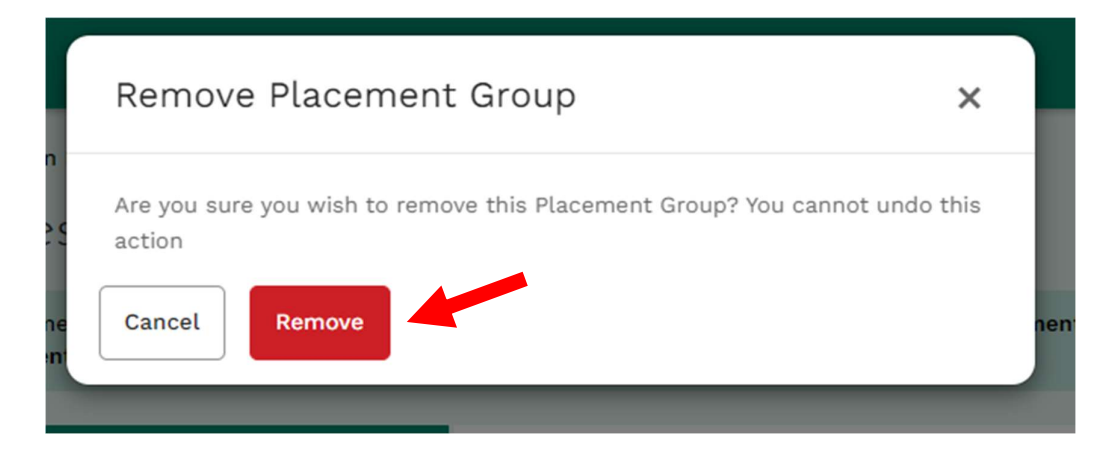

The <u>**Remove</u>** button is also available within the Placement Group form and is accessible while you are editing a saved PG.</u>

The button is located at the bottom of the page beside the Save button.

| PALM                                                         |                          |                     |           |         | 🦲 Ash Ketchum 🔇 |
|--------------------------------------------------------------|--------------------------|---------------------|-----------|---------|-----------------|
| Gi Action Items                                              |                          |                     |           |         |                 |
| A Notices                                                    |                          |                     |           |         |                 |
| <ul> <li>Recruitment ~</li> <li>Recruitment Plans</li> </ul> | Correspondence           | 2                   |           |         | ~               |
| Labour Market Tests<br>Accommodation Plans                   | Туре                     | Date 🕇              | Regarding | Subject |                 |
| Hosts                                                        | There are no messages t  | o display.          |           |         |                 |
| Work Sites                                                   |                          |                     |           |         |                 |
| Welfare & Wellbeing Plans                                    |                          |                     |           |         |                 |
| 🛨 Visas                                                      |                          |                     |           |         |                 |
| 🚊 Workers >                                                  |                          |                     |           |         |                 |
| Mobilisations >                                              | Comments                 |                     |           |         | ^               |
| 불 Employer Details                                           | Write your comment he    | -0                  |           |         |                 |
| Support Requests                                             | write your comment ner   | 0                   |           |         | Add Comment     |
| 🖂 Inbox                                                      |                          |                     |           |         |                 |
| Australian Government<br>Privacy Policy                      | There are no documents/o | comments to display |           |         |                 |
| Contact Us<br>f 🕞                                            | Remove Save              |                     |           |         |                 |

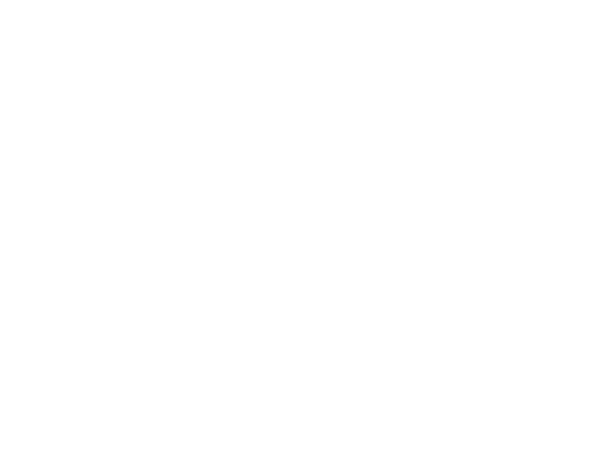

### 2. Updates to Recruitment Plans

### a) New Recruitment Plan Status

A new Recruitment Plan status has been added for when Feedback is sent to an employer, regarding a recruitment plan Change request submission.

The New Status is Change Request Feedback

| Poc    | ALM M<br>fic Australia Labour Mobility     |                                                                                                    |        |        |                        |                              | 🙆 User's  | Name 〉 |  |  |
|--------|--------------------------------------------|----------------------------------------------------------------------------------------------------|--------|--------|------------------------|------------------------------|-----------|--------|--|--|
| G<br>A | Action Items                               | ноте > Recruitment Plans > Salmon Hackers<br>Salmon Hackers                                                                                                    |        |        |                        |                              |           |        |  |  |
| ١      | Recruitment 🗸<br>• Recruitment Plans       | Your Change Request is has been reviewed by PALM and requires an update before it can be approved. Please refer to the Inbox for more information around the requested updates. |        |        |                        |                              |           |        |  |  |
|        | Labour Market Tests<br>Accommodation Plans | Details                                                                                                    | Placem | ient ( | Groups                 | D                            | eductions |        |  |  |
|        | Hosts<br>Work Sites                        | General Details                                                                                                    |        |        |                        |                              |           |        |  |  |
| ŧ      | Mobilisations                              | RP0814                                                                                                    |        |        |                        |                              |           |        |  |  |
| 2      | Workers >                                  | Recruitment plan name *                                                                                                    |        |        | Worker role title(s) * |                              |           |        |  |  |
| ?      | Help & Incidents >                         | Maximum workers *                                                                                                    |        | ŗ      | Do you require assis   | tance with selecting Workers | ?         |        |  |  |
|        |                                            | 11                                                                                                    | ~      |        | No                     |                              |           | ~      |  |  |
|        | Australian Government<br>Privacy Policy    | Recruitment country *                                                                                                    | ~      |        | Visa length *          |                              |           | ~      |  |  |
|        | Contact Us                                 | Mobilisation date *                                                                                                    |        | F      | Return date *          |                              |           |        |  |  |
|        | f 🖸                                        | 10/10/2024                                                                                                    |        |        | 10/10/2026             |                              |           |        |  |  |

Users can then edit the recruitment plan, when it is in this status, to apply the feedback given.

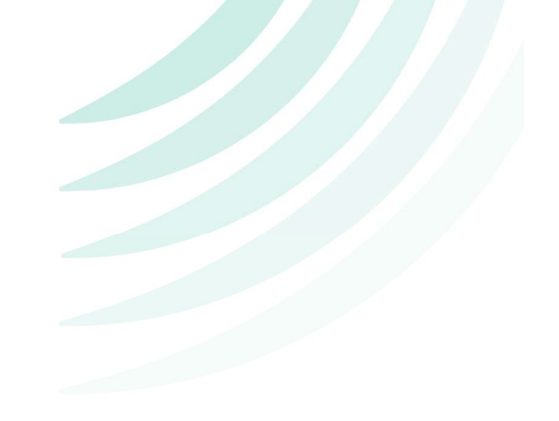

### b) Submitted Recruitment Plans can be Withdrawn

Users can now Withdraw a Recruitment Plan that has been submitted.

To Withdraw a submitted RP:

1. In the Submitted Recruitment Plan, Click the Actions button

| PALM<br>Pocific Austrolio Labour Mobility                                                             |                                                                        |                                                                                                    | 🍳 Ash Ketchum 🗦                                                                                                    |
|----------------------------------------------------------------------------------------------------|------------------------------------------------------------------------|----------------------------------------------------------------------------------------------------|----------------------------------------------------------------------------------------------------|
| Action Items       A Notices                                                                          | Home > Action Items > Recruitment Plans > Gary<br>Gary Testing RP 2023 | y Testing RP 2023                                                                                                    |                                                                                                    |
| <ul> <li>Recruitment \(\nabla\)</li> <li>Recruitment Plans</li> <li>Labour Market Tests</li> </ul>    | This Recruitment Plan has been successfully submitted a                | and is now awaiting approval.                                                                                                    | Submitted Actions V                                                                                                    |
| Accommodation Plans<br>Hosts<br>Work Sites<br>Welfare & Wellbeing Plans                               | Details<br>General details                                             | Placement Groups                                                                                                    | Deductions                                                                                                    |
| <ul> <li>Visas</li> <li>Workers &gt;</li> <li>Mobilisations &gt;</li> <li>Employer Datails</li> </ul> | RP reference<br>RP1278<br>Recruitment plan name *                      | Worker role title(s) *                                                                                                    |                                                                                                    |
| <ul> <li>Support Requests</li> <li>Inbox</li> </ul>                                                   | Gary Testing RP 2023<br>Maximum workers *<br>10                        | Farm hand<br>Recruitment Plan Type *<br>Standard<br>A Standard or New Recru                                                                                         | ultment Plan is a mobilisation of workers from                                                                                                    |
| Australian Government<br>Privacy Policy<br>Contact Us<br><b>f</b>                                     |                                                                        | their nome country on a<br>Redeployment<br>A Redeployment is the m<br>one Recruitment Plan to<br>Extension.<br>An Extension is for chan<br>term onshore, or adding. | new visa or existing muto-year visa.<br>hobilisation of workers within Australia from<br>another.<br>ging a worker's visa from short-term to long-<br>additional time to a visa where permitted. |

2. Click the <u>Withdraw</u> option that appears.

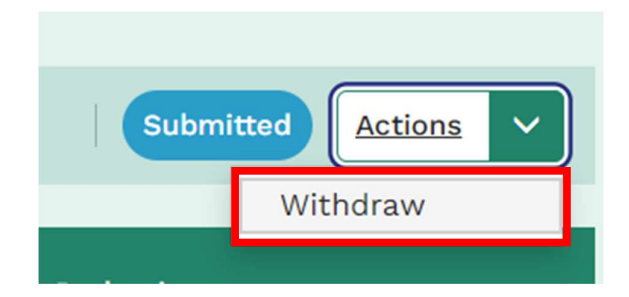

3. In the popup window, click the Withdraw button to confirm withdrawal

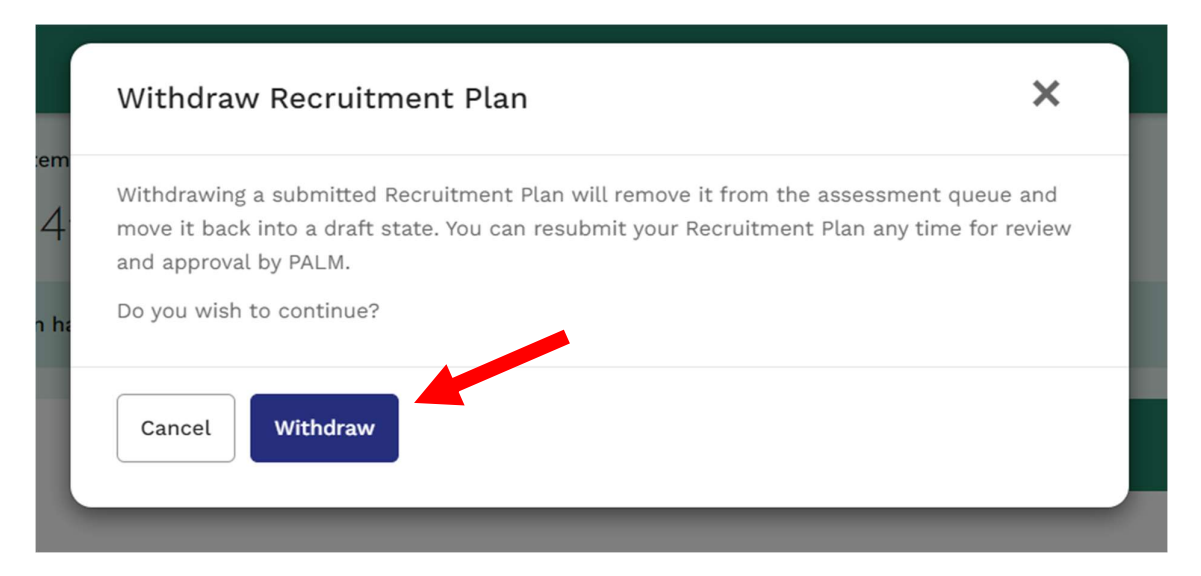

The Withdrawn recruitment plan will now revert to the <u>Draft</u> status and users can edit the RP and resubmit at any time.

| PALM                                                                                                    |                                                                      | 🌔 Ash Ketchum 🗦                                                                                                    |
|----------------------------------------------------------------------------------------------------|----------------------------------------------------------------------|----------------------------------------------------------------------------------------------------|
| G Action Items                                                                                                    | Home > Action Items > Recruitment Plans > Gary Testing RP 202:       | 3                                                                                                    |
| A Notices                                                                                                    | Gary Testing RP 2023                                                 |                                                                                                    |
| 🞁 Recruitment 🗸                                                                                                    | Gury resning for 2025                                                |                                                                                                    |
| <ul> <li>Recruitment Plans</li> </ul>                                                                                                    | Approved Recruitment Plans require a submitted or approved Labour Ma | rket Test, a Draft Offer of Employment, at least 1 Draft Submit Recruitment Plan                                                                                                    |
| Labour Market Tests                                                                                                    | complete Placement Group, and any intended Deductions from worker sa | alaries documented accurately.                                                                                                    |
| Accommodation Plans                                                                                                    |                                                                      |                                                                                                    |
| Hosts                                                                                                    | Details                                                              | Placement Groups Deductions                                                                                                    |
| Work Sites                                                                                                    |                                                                      |                                                                                                    |
| Welfare & Wellbeing Plans                                                                                                    | General details                                                      | •                                                                                                    |
| 📩 Visas                                                                                                    | RP reference                                                         |                                                                                                    |
| 🚊 Workers >                                                                                                    | RP1278                                                               |                                                                                                    |
| Mobilisations >                                                                                                    | Recruitment plan name *                                              | Worker role title(s) *                                                                                                    |
| 🔓 Employer Details                                                                                                    | Gary Testing RP 2023                                                 | Farm hand                                                                                                    |
| Support Requests                                                                                                    |                                                                      |                                                                                                    |
| 🖂 Inbox                                                                                                    | Maximum workers *                                                    | Recruitment Plan Type *                                                                                                    |
|                                                                                                    | 10                                                                   | A Standard or New Recruitment Plan is a mobilisation of workers from                                                                                                    |
| a Andrea                                                                                                    |                                                                      | their home country on a new visa or existing multi-year visa.                                                                                                    |
| and a first free second second s |                                                                      | Redeployment     A Deduction of the second second sec |
| Australian Government                                                                                                    |                                                                      | one Recruitment Plan to another.                                                                                                    |
| Privacy Policy<br>Contact Us                                                                                                    |                                                                      | C Extension                                                                                                    |
| f 🕞                                                                                                    |                                                                      | An Extension is for changing a worker's visa from short-term to long-<br>term onshore, or adding additional time to a visa where permitted.                                                                                                    |
|                                                                                                    |                                                                      |                                                                                                    |

## c) Placement Groups and Deductions are now visible while an RP has been Submitted

Users can now review all the information within a Recruitment Plan while it is in the Submitted status.

This includes all Placement Groups and Deductions.

| PALM M<br>Pacific Australia Labour Mobility |                       |                                            |                    |                   | ea 🙆                 | sh Ketchun |
|---------------------------------------------|-----------------------|--------------------------------------------|--------------------|-------------------|----------------------|------------|
| Si Action Items                             | Home > Action Iter    | ns > Recruitment Plans > Gary Testing RF   | 2023               |                   |                      |            |
| A Notices                                   | Gary Test             | ing RP 2023                                |                    |                   |                      |            |
| 💼 Recruitment 🗸                             | Gury lesi             | ing 1(1 2025                               |                    |                   |                      |            |
| <ul> <li>Recruitment Plans</li> </ul>       | This Recruitment Plan | has been successfully submitted and is now | awaiting approval. |                   | Submitted A          | ctions     |
| Labour Market Tests                         |                       |                                            |                    |                   |                      |            |
| Accommodation Plans                         |                       | Details                                    | Placement Groups   |                   | Deductions           |            |
| Hosts                                       |                       |                                            |                    |                   |                      |            |
| Work Sites                                  | Placement Groups      |                                            |                    |                   |                      |            |
| * Vicae                                     |                       |                                            |                    |                   |                      |            |
| Visas                                       | Name 🕇                | Accommodation Plan Name Ho                 | st Work Site       | Employer Role     | Placements Available |            |
| Workers >                                   | Group #3              | 23324                                      | Anthony bohlock    | Floor Staff (QLD) | 10                   | View       |
| Mobilisations >                             |                       |                                            |                    |                   |                      |            |
| Employer Details                            |                       |                                            |                    |                   |                      |            |
| Support Requests                            |                       |                                            |                    |                   |                      |            |
| 🖌 Inbox                                     |                       |                                            |                    |                   |                      |            |
|                                             |                       |                                            |                    |                   |                      |            |
| <u> </u>                                    |                       |                                            |                    |                   |                      |            |
| Australian Lawannant                        |                       |                                            |                    |                   |                      |            |

#### Placement Groups

Users can further view the PG details and it will be in a <u>read only state</u> while the RP is Submitted.

| PALM                                                                                   |                                                          |                                  | 🤗 Ash Ketchum 🗦 |
|----------------------------------------------------------------------------------------|----------------------------------------------------------|----------------------------------|-----------------|
| <ul> <li>♀ Action Items</li> <li>▲ Notices</li> <li>₩ Recruitment ~</li> </ul>         | Home > Action Items > Recruitment Plans > Gi<br>Group #3 | ary Testing RP 2023 > Group #3   |                 |
| Recruitment Plans     Labour Market Tests     Accommodation Plans                      | Worker Details                                           |                                  | ^               |
| Hosts<br>Work Sites                                                                    | Name *<br>Group #3                                       |                                  |                 |
| Welfare & Wellbeing Plans                                                              | Placements Available                                     |                                  |                 |
| <ul> <li>Workers &gt;</li> <li>Mobilisations &gt;</li> <li>Employer Details</li> </ul> | Employer Role<br>Floor Staff (QLD)                       |                                  |                 |
| <ul> <li>Support Requests</li> <li>Inbox</li> </ul>                                    | Planned Start Date *<br>06/12/2023                       | Planned End Date *<br>08/11/2024 |                 |
|                                                                                        | <u></u>                                                  |                                  | ?               |

#### Deductions

| PALM                                                  |                                  |                 |                |                 |                |              |                |          | (          | Ash Ketchun |
|-------------------------------------------------------|----------------------------------|-----------------|----------------|-----------------|----------------|--------------|----------------|----------|------------|-------------|
| Gr Action Items                                       | Home > Action Items > Rec        | ruitment Plans  | > Gary Testi   | 19 RP 2023      |                |              |                |          |            |             |
| A Notices                                             | C T                              |                 | ,              |                 |                |              |                |          |            |             |
| 🕯 Recruitment 🗸                                       | Gary lesting R                   | P 2023          |                |                 |                |              |                |          |            |             |
| • Recruitment Plans                                   | This Recruitment Plan has been s | uccessfully sub | mitted and is  | now awaiting a  | oproval.       |              |                |          | Submitted  | Actions     |
| Labour Market Tests                                   |                                  | accessing out   |                | and a stating o | sprorau        |              |                |          |            |             |
| Accommodation Plans                                   |                                  |                 |                |                 |                |              |                |          |            |             |
| Hosts                                                 | Details                          |                 |                | Pl              | cement Group   | s            |                |          | Deductions |             |
| Work Sites                                            |                                  |                 |                |                 |                |              |                |          |            |             |
| Welfare & Wellbeing Plans                             | Global Deductions                |                 |                |                 |                |              |                |          |            |             |
| Visas                                                 | Global Deductions apply to all   | l workers acro  | ss all Placeme | ent Groups (Eg  | . health insur | ance, compar | y phone, etc). |          |            |             |
| Workers >                                             | Start Date 06/12/2023 End I      | Date 08/11/202  | 24 Total Pay F | Periods 25 (50  | weeks)         |              |                |          |            |             |
| Mobilisations >                                       |                                  | 06/12/23        | 13/12/23       | 20/12/23        | 27/12/23       | 03/01/24     | 10/01/24       | 17/01/24 | 24/01/24   | 31/01/24    |
| Employer Details                                      | Day Davied                       | 00/40/02        | 10/10/02       | 00/10/02        | 00/01/04       | 02/01/04     | 40 104 104     | 17/01/04 | 20/01/04   | 24/04/04 4  |
| Support Requests                                      | Pay Period                       | 06/12/23-       | -19/12/23      | 20/12/23-       | 02/01/24       | 03/01/24     | -16/01/24      | 17/01/24 | -30/01/24  | 31/01/24-1  |
| Inbox                                                 | Total Deductions                 |                 | \$0.00         |                 | \$0.00         |              | \$0.00         |          | \$0.00     |             |
| Australian Government<br>Privacy Policy<br>Contact Us | View Global Deductions by: (     | Pay period A    | Week           |                 |                |              |                |          |            |             |
| T D                                                   |                                  | 06/12/23        | 13/12/23       | 20/12/23        | 27/12/23       | 03/01/24     | 10/01/24       | 17/01/24 | 24/01/24   | 31/01/24    |

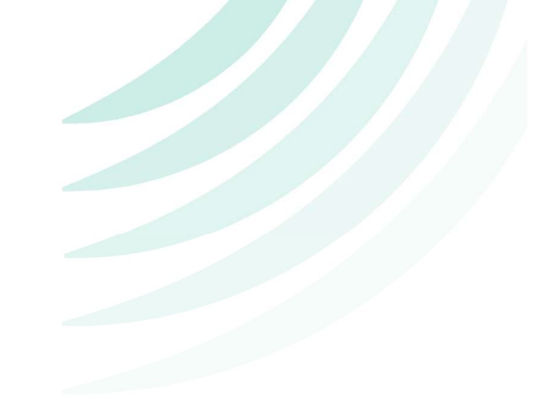

### d) New RP Correspondence section

A correspondence section has now been added to the bottom of Recruitment Plans.

This section will display <u>all</u> correspondence activities sent to the employer, pertaining to this recruitment plan.

| PALM<br>Pacific Australia Labour Mobility                    |                                                        |                                                                                                    |                                                                                    |                                                                            | ۲                                                                                                    | Ash Ketchum  |
|--------------------------------------------------------------|--------------------------------------------------------|----------------------------------------------------------------------------------------------------|------------------------------------------------------------------------------------|----------------------------------------------------------------------------|----------------------------------------------------------------------------------------------------|--------------|
| G Action Items                                               | required.                                              |                                                                                                    |                                                                                    |                                                                            | 5                                                                                                    |              |
| A Notices                                                    |                                                        |                                                                                                    |                                                                                    |                                                                            |                                                                                                    |              |
| <ul> <li>Recruitment ∨</li> <li>Recruitment Plans</li> </ul> | LSU Endorseme                                          | ent Status                                                                                         |                                                                                    |                                                                            |                                                                                                    |              |
| Labour Market Tests<br>Accommodation Plans<br>Hosts          | Your Draft Recr<br>number of worl<br>to fulfil the req | uitment Plan is sent to the re<br>kers that appear in the draft s<br>juest or request changes, you | levant country's LSU, whe<br>tate of this Recruitment I<br>may receive Feedback or | re they review and pro<br>Plan. If they are able to<br>it may be Declined. | ovide an indication of their ability to fulfil the role a<br>of fulfil your request, it will be Endorsed. If they are | nd<br>unable |
| Work Sites<br>Welfare & Wellbeing Plans                      | Feedback                                               |                                                                                                    |                                                                                    |                                                                            |                                                                                                    |              |
| 🛨 Visas                                                      | PD Correspond                                          |                                                                                                    |                                                                                    |                                                                            |                                                                                                    |              |
| 🚊 Workers >                                                  | KP Correspond                                          | ence                                                                                               |                                                                                    |                                                                            |                                                                                                    |              |
| ≻ Mobilisations >                                            | Q Search                                               |                                                                                                    |                                                                                    | ×                                                                          | Search 🔳                                                                                                    | AUL 🗸        |
| Employer Details                                             | Read                                                   | Date Created 🖊                                                                                     | Activity Type                                                                      | Regarding                                                                  | Subject                                                                                                    |              |
| Support Requests                                             |                                                        | 11/10/2023 2:02 PM                                                                                 | Notification                                                                       | RP1278                                                                     | New feedback For Recruitment PlanRP1278                                                                               | View         |
| 🖌 Inbox                                                      | 2                                                      | 11/10/2023 1:11 PM                                                                                 | Notification                                                                       | RP1278                                                                     | New feedback For Recruitment PlanRP1278                                                                               | View         |
| <u>j</u>                                                     | M                                                      | 11/10/2023 10:18 AM                                                                                | Notification                                                                       | RP1278                                                                     | New feedback For Recruitment PlanRP1278                                                                               | View         |
| Australian Government<br>Privacy Policy<br>Contact Us        |                                                        | 11/10/2023 10:06 AM                                                                                | Correspondence                                                                     | RP1278                                                                     | PALMIS-IRD Communication Thread RP1278<br>CA                                                                          | View         |

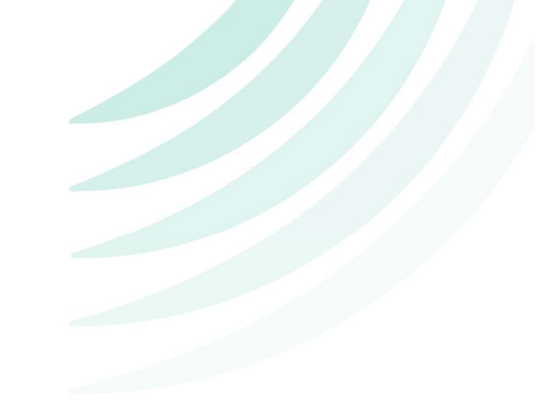

### e) New Correspondence Activity thread with IRD

When a new recruitment plan is created, a special Correspondence Activity thread called *PALMIS-IRD Communication Thread* is also created in the RP Correspondence section.

This *PALMIS-IRD Communication Thread* will allow users to more easily communicate back and forth with the selected country's IRD regarding this RP.

| PALM                                                         |                                                           |                                                                                                    |                                                                                |                                                                                | ٢                                                                                                    | Ash Ketchum   |        |
|--------------------------------------------------------------|-----------------------------------------------------------|----------------------------------------------------------------------------------------------------|--------------------------------------------------------------------------------|--------------------------------------------------------------------------------|----------------------------------------------------------------------------------------------------|---------------|--------|
| <b>G</b> Action Items                                        | required.                                                 |                                                                                                    | ,,                                                                             | ,                                                                              | 0                                                                                                    |               |        |
| A Notices                                                    |                                                           |                                                                                                    |                                                                                |                                                                                |                                                                                                    |               |        |
| <ul> <li>Recruitment ~</li> <li>Recruitment Plans</li> </ul> | LSU Endorsemer                                            | nt Status                                                                                          |                                                                                |                                                                                |                                                                                                    |               |        |
| Labour Market Tests<br>Accommodation Plans                   | Your Draft Recru<br>number of worke<br>to fulfil the requ | itment Plan is sent to the rel<br>ers that appear in the draft st<br>est or request changes, you r | evant country's LSU, wh<br>tate of this Recruitment<br>may receive Feedback of | ere they review and prov<br>Plan. If they are able to<br>r it may be Declined. | ide an indication of their ability to fulfil the role<br>fulfil your request, it will be Endorsed. If they are | and<br>unable |        |
| Hosts<br>Work Sites                                          | Feedback                                                  |                                                                                                    |                                                                                |                                                                                |                                                                                                    |               |        |
| Welfare & Wellbeing Plans                                    |                                                           |                                                                                                    |                                                                                |                                                                                |                                                                                                    |               |        |
| 🛓 Visas                                                      | RP Corresponder                                           | nce                                                                                                |                                                                                |                                                                                |                                                                                                    |               |        |
| 🚊 Workers >                                                  |                                                           |                                                                                                    |                                                                                |                                                                                |                                                                                                    | _             |        |
| Mobilisations >                                              | Q Search                                                  |                                                                                                    |                                                                                | ×                                                                              | Search                                                                                                    | All 🗸         |        |
| Employer Details                                             | Read                                                      | Date Created 🖊                                                                                     | Activity Type                                                                  | Regarding                                                                      | Subject                                                                                                    |               |        |
| <ul> <li>Support Requests</li> </ul>                         |                                                           | 11/10/2023 2:02 PM                                                                                 | Notification                                                                   | RP1278                                                                         | New feedback For Recruitment PlanRP1278                                                                        | View          |        |
| ✓ Inbox                                                      | M                                                         | 11/10/2023 1:11 PM                                                                                 | Notification                                                                   | RP1278                                                                         | New feedback For Recruitment PlanRP1278                                                                        | View          | ?      |
| ji.                                                          |                                                           | 11/10/2023 10:18 AM                                                                                | Notification                                                                   | RP1278                                                                         | New feedback For Recruitment PlanRP1278                                                                        | View          | He     |
| Australian Government                                        | 0                                                         | 11/10/2023 10:06 AM                                                                                | Correspondence                                                                 | RP1278                                                                         | PALMIS-IRD Communication Thread RP1278<br>CA                                                                   | View          | Guides |
| Contact Us                                                   |                                                           |                                                                                                    |                                                                                |                                                                                |                                                                                                    |               |        |
|                                                              |                                                           |                                                                                                    |                                                                                |                                                                                |                                                                                                    |               |        |

When the thread is opened, users can click the <u>New Message</u> button to send the country's IRD a message.

All messages regarding this RP to the IRD and vice versa, will be collected within this thread

| PALM<br>Pacific Australia Labour Mebility |                     |               |                                     |                                                                | . As                                                         | sh Ketchum 🗦 |
|-------------------------------------------|---------------------|---------------|-------------------------------------|----------------------------------------------------------------|--------------------------------------------------------------|--------------|
| G Action Items                            | Home > Action Ite   | ms > Inbox    | > PALMIS-IRD Communication Thread F | P1278 CA                                                       |                                                              |              |
| A Notices                                 | PALMIS-             | RD Co         | ommunication Three                  | ad RP1278 CA                                                   |                                                              |              |
| 🞁 Recruitment >                           |                     |               |                                     |                                                                |                                                              |              |
| 🛓 Visas                                   | Activity Type       |               | Priority                            |                                                                | Date Received                                                |              |
| 🚊 Workers >                               | Correspondence      |               | Normal                              |                                                                | 11/10/2023 10:06 AM                                          |              |
| Mobilisations >                           | Subject             |               |                                     |                                                                |                                                              |              |
| 🕒 Employer Details                        | PALMIS-IRD Comm     | unication Thr | ead RP1278 CA                       |                                                                |                                                              |              |
| Support Requests                          |                     |               |                                     |                                                                |                                                              |              |
| 🖂 Inbox                                   |                     |               |                                     |                                                                |                                                              |              |
|                                           | Message             |               |                                     |                                                                |                                                              |              |
|                                           | _                   |               |                                     |                                                                |                                                              |              |
|                                           | Message IRD         | Directly      |                                     |                                                                |                                                              |              |
|                                           |                     |               |                                     |                                                                |                                                              | _            |
|                                           | Use this section to | communicate   | e directly with IRD                 |                                                                | New Me                                                       | essage       |
| · Lat                                     | Sent On 🕹           | Sender        | Subject                             | Message                                                        |                                                              | He           |
| Australian Government                     | 11/10/2023 1:48 PM  | LSU           | IRD Response for Recruitment Plan   | Hi<br>RP1278 has received the follo<br>Feedback                | ,<br>wing response from the Kiribati LSU.                    | lp Guides    |
| Contact Us                                |                     |               | RF1210                              | if you need support with resp<br>Service. Best regards, The PA | ect to this response, please contact the PALM S<br>LM Scheme | upport       |

Users can then fill in the message information and click the Submit button to send the message.

| C Create  | ×       |
|-----------|---------|
| Subject * |         |
|           |         |
| Message * |         |
|           |         |
|           | <i></i> |
|           |         |
| Submit    |         |
|           |         |
|           |         |

### f) New RP Documents Search bar added within Approved Recruitment Plans

A new Search bar has been added to the RP Documents section within Approved recruitment plans.

| PALM                                                     |                            |                          |                                    |                          | 🧕 Ash Ketchum 🗦                |
|----------------------------------------------------------|----------------------------|--------------------------|------------------------------------|--------------------------|--------------------------------|
| C: Action Items Name                                     | 2024<br>Jan                | Apr Jul                  | Oct                                | Jan Apr                  | Jul Oct                        |
| Notices     Placement Test                               | 31 Oct, 2023-23 De         | ec, 2025                 |                                    |                          |                                |
| iii Recruitment ~                                        | Assign Workers             | View Details 0/8 Workers |                                    |                          |                                |
| Recruitment Plans                                        | ÷ (                        |                          |                                    |                          | •                              |
| Labour Market Tests No Workers Assigned                  | Some Workers Assigne       | Workers Assigned         | Confirmed Rec                      | quires Attention         |                                |
| Accommodation Plans                                      |                            |                          |                                    |                          |                                |
| Hosts                                                    |                            |                          |                                    |                          |                                |
| Work Sites                                               |                            |                          |                                    |                          |                                |
| Welfare & Wellbeing Plans                                |                            |                          |                                    |                          |                                |
| Visas     Q Search                                       |                            |                          | × Searc                            | :h                       | I All Documents                |
| 🚊 Workers >                                              |                            |                          |                                    |                          |                                |
| Mobilisations >                                          | Doc                        | ument Category 🕇         | Worker                             | Document Sour            | rce Uploaded On 🕇              |
| Employer Details                                         | Draf                       | ft Offer of Employment   |                                    |                          | 05/09/2023 12:49 PM            |
| • Support Requests                                       |                            |                          |                                    |                          |                                |
| Sinbox Worker Documen                                    | ts                         |                          |                                    |                          |                                |
| Worker documents are                                     | individual copies of Signe | d Offers of Employment   | , 956a and <mark>1</mark> 403 Forn | ns for every worker incl | uded in this Recruitment Plan. |
| Download All Worker                                      | Documents                  |                          |                                    |                          | Help Gu                        |
| Australian Government                                    |                            |                          |                                    |                          | lides                          |
| Privacy Policy<br>Contact Us<br><b>f</b> D Manage Offers | of Employment              |                          |                                    |                          |                                |

This search bar will help users to search all the documents within this approved RP.

g) When a Labour Market Test or an Accommodation Plan is rejected, all Recruitment Plan's that are associated with that LMT or AP, in the <u>Submitted</u> status, will automatically be set to "Awaiting information from employer".

When a Labour Market test or an Accommodation Plan has been rejected, the associated submitted Recruitment Plan's status will automatically be set as *Awaiting Information from Employer*.

This action will also generate an automated correspondence activity to inform users that these records have been rejected and need to be fixed or replaced before they can resubmit the RP.

| PALM                  |                                                                                                    |                                | 🦲 Ash Ket           | :hum > |  |  |  |
|-----------------------|----------------------------------------------------------------------------------------------------|--------------------------------|---------------------|--------|--|--|--|
| Left Action Items     | Home > Action Items > Inbox > Changes required for your Recruitment Plan submission (RP1270)                                                                                                    |                                |                     |        |  |  |  |
| A Notices             | Changes required for your Recruitment Plan submission (RP1970)                                                                                                    |                                |                     |        |  |  |  |
| 讲 Recruitment >       | enanges require                                                                                                    | a for your recruiting          |                     | -      |  |  |  |
| 🛨 Visas               | Activity Type                                                                                                    | Priority                       | Date Received       |        |  |  |  |
| 🚊 Workers >           | Notification                                                                                                    | Normal                         | 09/10/2023 11:55 PM |        |  |  |  |
| Mobilisations >       | Cublect                                                                                                    |                                |                     | Д      |  |  |  |
| 🛓 Employer Details    | Subject                                                                                                    | Subject                        |                     |        |  |  |  |
| Support Requests      | Changes required for your Recrui                                                                                                    | tment Plan submission (RP1270) |                     |        |  |  |  |
| 🖂 Inbox               |                                                                                                    |                                |                     |        |  |  |  |
|                       | Message                                                                                                    |                                |                     |        |  |  |  |
|                       | Your recruitment plan (RP1270) cannot be assessed any further until you amend or replace the following material:                                                                                                    |                                |                     |        |  |  |  |
|                       | Accommodation Plan: pwd test3 (Rejected)                                                                                                    |                                |                     |        |  |  |  |
|                       |                                                                                                    |                                |                     |        |  |  |  |
| , <b>)</b> #4         | The recruitment plan is now unlocked so that you can make any necessary changes. All submitted information remains preserved and you do not need to re-enter any information that we have not asked you to change. You will need to submit the recruitment plan again when you are finished making |                                |                     |        |  |  |  |
|                       | changes.                                                                                                    |                                |                     | elp Gu |  |  |  |
| Australian Government | View Recruitment Plan                                                                                                    |                                |                     | uides  |  |  |  |
| Contact Us            |                                                                                                    |                                |                     |        |  |  |  |
| f 🗅                   | Attachments / Comme                                                                                                    | ents                           |                     |        |  |  |  |

Example Correspondence Activity message sent:

Users will then need to resubmit the recruitment plan with a different AP or LMT, depending on which one was rejected.

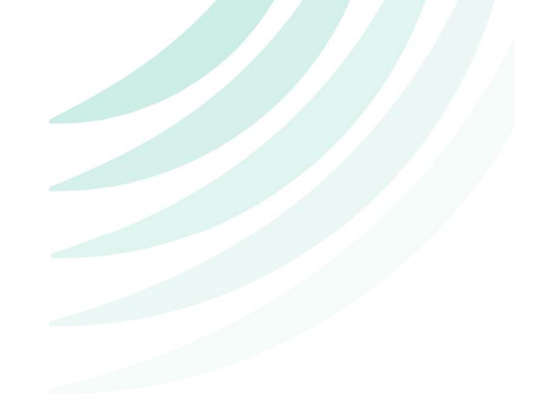

## 3. Updates to Roles

A new Search bar has been added to the Roles page.

This search bar will help users to search all of their existing roles which are required when creating a Labour Market Test.

| PALM M<br>Pocific Austrolio Lobour Mebility                    |                                                             |                                                             |                                         |                                              |                                        | 🧕 Ash Ketchum >   |
|----------------------------------------------------------------|-------------------------------------------------------------|-------------------------------------------------------------|-----------------------------------------|----------------------------------------------|----------------------------------------|-------------------|
| G Action Items                                                 | Home > Action Items >                                       | Roles                                                       |                                         |                                              |                                        |                   |
| A Notices                                                      | Roles                                                       |                                                             |                                         |                                              |                                        |                   |
| 🞁 Recruitment >                                                | ritores                                                     |                                                             |                                         |                                              |                                        |                   |
| 🛓 Visas                                                        | Roles are used throughout the<br>are met and Wage Deduction | e system to describe the job you<br>estimates are accurate. | are recruiting Workers to fulfil. F     | Please ensure they contain the correc        | t information to ensure that your repo | ting requirements |
| 🚊 Workers 🗸                                                    |                                                             |                                                             |                                         |                                              |                                        |                   |
| Workers                                                        | Q Search                                                    |                                                             |                                         | ×                                            | Search                                 | Create Role       |
| • Roles                                                        | This is all exact match sear                                | en. To search for your term in any                          | part of the netu, add an astens         | K ( ) to the start of your search term       | , e.g. october .                       | _                 |
| Mobilisations >                                                | Job Title 🕇                                                 | Role Type                                                   | Industry                                | Fair Work Instrument                         | Skill Level                            |                   |
| <ul> <li>Employer Details</li> <li>Support Requests</li> </ul> | 11                                                          | Bar Attendants                                              | Adult, Community and Other              | Enterprise Agreement                         | Unskilled                              | View              |
| Minbox                                                         | 123                                                         | Aquaculture Attendents                                      | Accommodation                           | Enterprise Agreement                         | Low/ Semi-Skilled                      | View              |
|                                                                | 123                                                         | Aquaculture Attendents                                      | Agri & Horticulture                     | Horticulture Award 2010                      | Unskilled                              | View              |
|                                                                | 123                                                         | Aquaculture Attendents                                      | Allied Health Services                  | Hospitality Industry (General)<br>Award 2010 | Unskilled                              | Edit              |
|                                                                | 123                                                         | Bar Attendants                                              | Allied Health Services                  | Aquaculture Industry Award 2010              | Unskilled                              | View              |
|                                                                | 1234556                                                     | Assembly Line Worker                                        | Advertising Services                    | Enterprise Agreement                         | Unskilled                              | View              |
|                                                                | 202302231123                                                | Aged Care Workers                                           | Accommodation                           | Aquaculture Industry Award 2010              | Unskilled                              | Edit              |
|                                                                | adf                                                         | Chef                                                        | Adult, Community and Other<br>Education | Aquaculture Industry Award 2010              | Unskilled                              | Edit ?            |
| <u></u>                                                        | adf                                                         | Driver (Forklift)                                           | Adult, Community and Other<br>Education | Hospitality Industry (General)<br>Award 2010 | Unskilled                              | Edit Gu           |
| Australian Government<br>Privacy Policy                        | adsf                                                        | Bar Attendants                                              | Adult, Community and Other<br>Education | Enterprise Agreement                         | Unskilled                              | Edit              |
| Contact Us<br>f 🕨                                              | < 1 2 3 4 5                                                 | 6 7 8 12 <b>&gt;</b>                                        |                                         |                                              |                                        |                   |

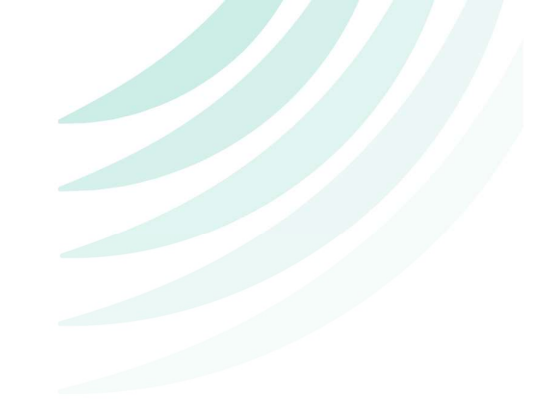

### 4. Updates to the Visa application

When a visa has been granted, users can now upload the corresponding *Visa Grant Letter* for that worker, this document will automatically be shared with the country's corresponding IRD.

| PALM M<br>Pacific Australia Labour Mobility                                                                                         | 🕘 User's Name                                                                                                    |  |
|----------------------------------------------------------------------------------------------------|----------------------------------------------------------------------------------------------------|--|
| • Action Items         • Action Items         • Notices         • ●         • ●         • ●                                         | Home > Visas > Carnivàle 2024 > Catfish Salmonperson<br>Catfish Salmonman<br>The worker's visa has been marked as granted, and the grant number has been sent to the worker via the IRD.                                                                                                    |  |
| <ul> <li>Visas</li> <li>Mobilisations &gt;</li> <li>Workers &gt;</li> <li>Employer Details</li> <li>Support Service &gt;</li> </ul> | HAP ID<br>Each worker applying for a visa requires a valid HAP ID to track the relevant health examinations.<br>Worker's HAP ID *<br>25673433                                                                                                    |  |
| S Inbox                                                                                                    | Immi Transaction Reference Number (TRN)<br>When commencing this worker's visa application in Immi, you will be provided with a Transaction Reference Number (TRN) for that worker. Enter it here<br>so that the worker's visa status can be tracked.<br>Immi TRN *<br>0937637789                                                                                                    |  |
|                                                                                                    | Next                                                                                                    |  |
| Australian Government<br>Privacy Policy<br>Contact Us                                                                               | Out of the submitted     Out of the submitted     Out of the submitted     Out on the submitted     Out on the s |  |